# **E-Sourcing Supplier Training**

**Indirect Purchasing** 

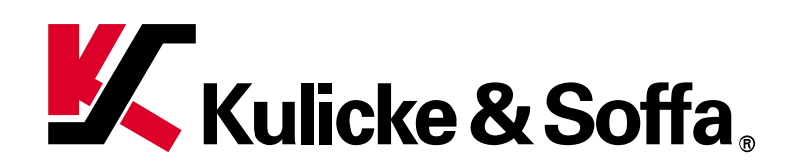

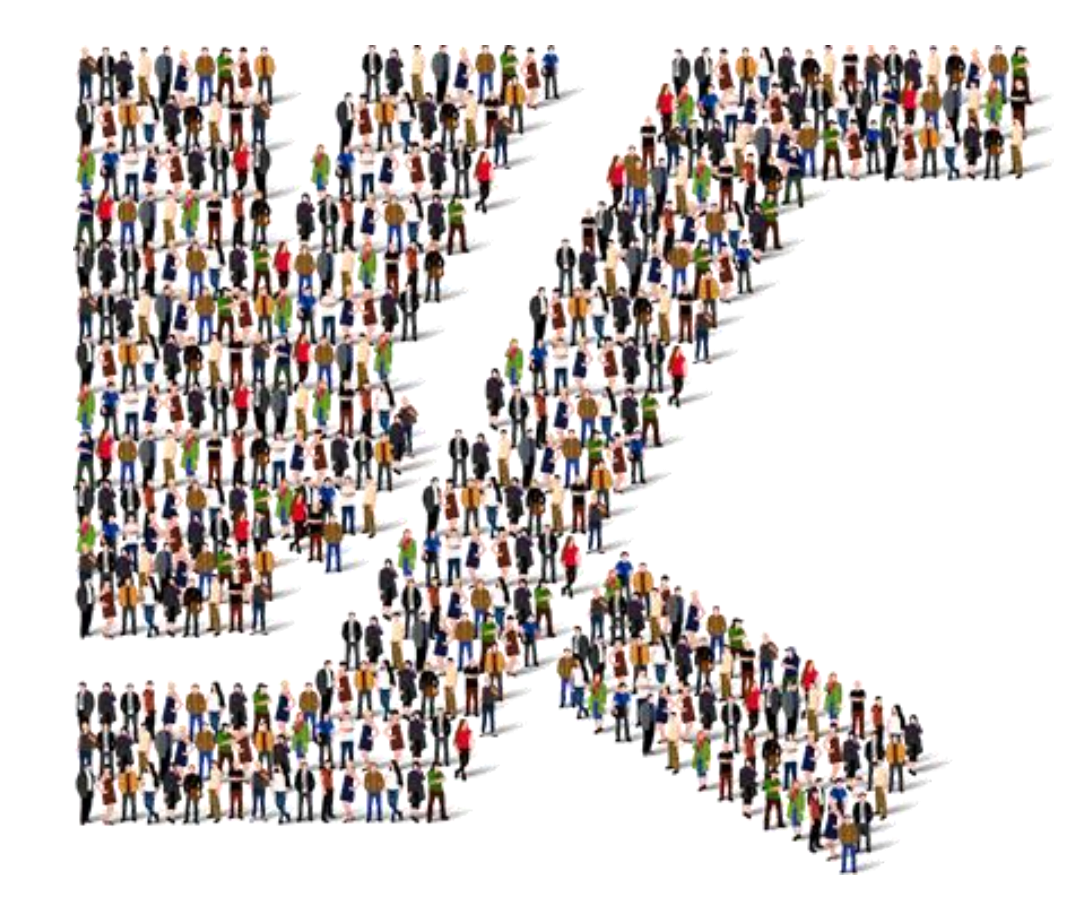

🗶 © Kulicke & Soffa | Technology . Innovation . Solutions | www.kns.com

#### Contents

- Navigation
  - Dashboard
  - Supplier Portal
- Participate in RFQ/RFI
  - Review RFQ/RFI
  - Create Response
  - Requirements
  - Lines
- 2<sup>nd</sup> Round Submission (if applicable)
  - View Active Negotiations
  - Create Response

#### **Navigation**

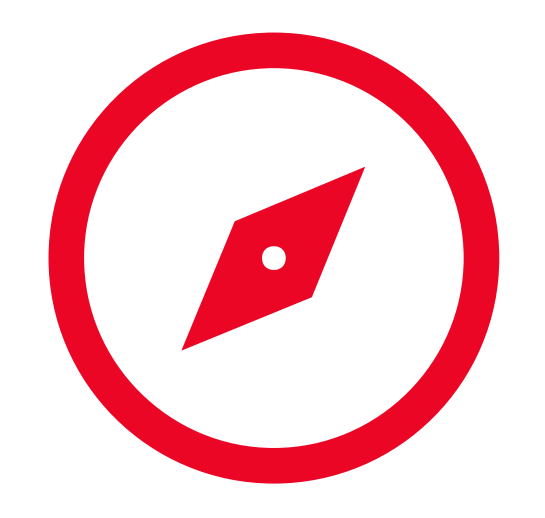

#### Dashboard

| Kulicke & Soffa. |                                                                        |  |
|------------------|------------------------------------------------------------------------|--|
|                  | Good morning,                                                          |  |
|                  | Order Management Supply Chain Execution Supplier Portal Payables Tools |  |
|                  | APPS                                                                   |  |
|                  | Supplier Portal                                                        |  |

- 1. After login with your credential, click "Home" button will bring you to the dashboard
- 2. Click on "Supplier Portal" tab
- 3. Click on the icon to launch "Supplier Portal" application

# **Supplier Portal**

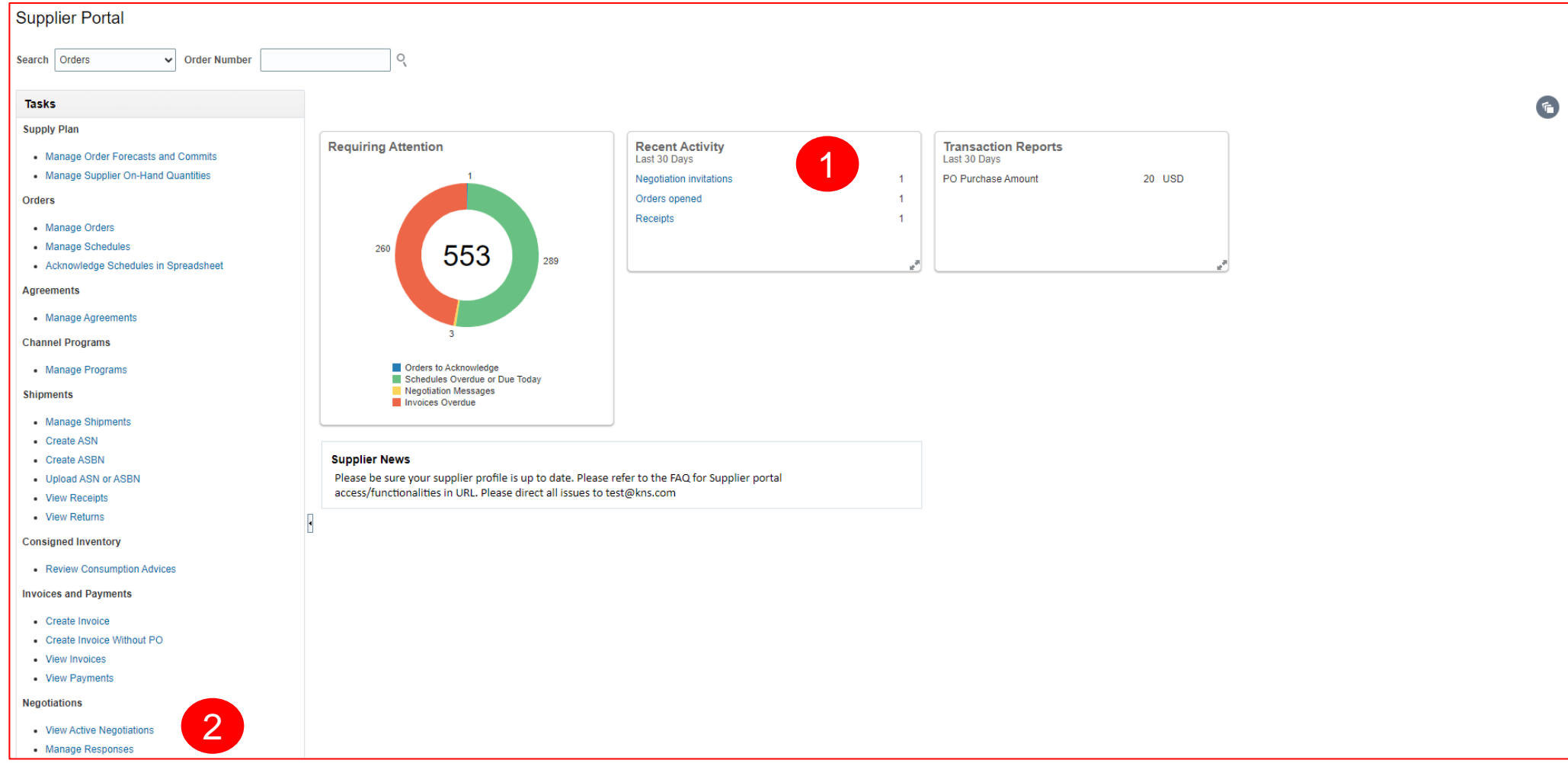

- 1. Click on "Negotiation Invitations" to participate in RFQ/RFI
- 2. Manage all negotiations

#### **Participate in RFQ/RFI**

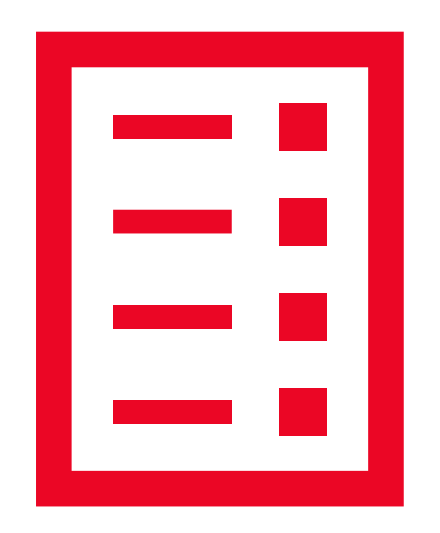

# **Review RFQ/RFI**

| Kulicke &           | ر Soffa                       |                                               |                                       |                                               |             | 2                       |           | ΡĹ           | 1 过过          |
|---------------------|-------------------------------|-----------------------------------------------|---------------------------------------|-----------------------------------------------|-------------|-------------------------|-----------|--------------|---------------|
| RFQ: SS_SU_00021    |                               |                                               |                                       |                                               | Me          | ssages Create Re        | sponse    | Actions •    | D <u>o</u> ne |
| urrency = US Dollar |                               |                                               |                                       |                                               |             | Time                    | e Zone Co | ordinated U  | niversal Time |
|                     | Title                         | RFQ for Waste Disposal                        |                                       | c                                             | Open Date   | 08-Jun-2023 12.10       |           |              |               |
|                     | Status                        | Active (Locked)                               |                                       | C                                             | lose Date   | 15-Jun-2023 11.27       |           |              |               |
|                     | Time Remaining                | 6 Days 23 Hours                               |                                       |                                               |             |                         |           |              |               |
| able of Contents    | Cover Page                    |                                               |                                       |                                               |             |                         |           |              | •             |
| Overview            | Request for Propos            | al (RFP) for K&S RFQ for Wast                 | e Disposal.                           |                                               |             |                         |           |              | <b>^</b>      |
| Lines               | Dear Sir/ Madam,              |                                               |                                       |                                               |             |                         |           |              |               |
|                     | You are hereby requested to   | submit a proposal for the provision of serv   | vices for RFQ for Waste Disposal for  | SS KULICKE SOFFA (SUZHOU) LIMITED             | D.          |                         |           |              |               |
|                     | 1. Your proposal could form   | the basis for a contract between your firm    | and K&S. Should your proposal be s    | elected, your firm will be required to sign a | a contract. | Kindly submit your prop | osed term | s and condit | ions.         |
|                     | 2. To enable you to submit a  | proposal, refer to the details provided in th | he requirements and the lines sectior | n as well as any document attachment pro      | ovided      |                         |           |              |               |
|                     | 3. This RFP is not to be cons | strued in any way as an offer to contract wi  | ith your firm.                        |                                               |             |                         |           |              |               |
|                     | I RFP SUBMISSION              |                                               |                                       |                                               |             |                         |           |              |               |
|                     |                               |                                               |                                       |                                               |             |                         |           |              |               |

- 1. Review the details of RFQ/RFI by clicking different links
- 2. Click on "Create Response" to participate in the RFQ/RFI

# **Create Response**

| Create Response (Quote 5008): Overview ③                                                                                                    | 1<br>Overview Require | ements Lines<br>Messages            | Review<br>Respond by Spreadsheet                      | ▼ Actions ▼                              | 4<br>Back Ne <u>x</u> t | Save ▼ Sub <u>m</u> it <u>C</u> ancel                                            |
|----------------------------------------------------------------------------------------------------|-----------------------|-------------------------------------|-------------------------------------------------------|------------------------------------------|-------------------------|----------------------------------------------------------------------------------|
| Title         RFQ for Renovation 2 Stage           Close Date         08-Jun-2023 4.39                                                       | Time F                | ✓ Two stag<br>Remaining 7 Days 20 H | e evaluation<br>ours                                  |                                          | Т                       | Last Saved <b>31-May-2023 7.4</b><br>ime Zone <b>Coordinated Universal Tim</b> o |
| Beneral                                                                                                    |                       |                                     |                                                       |                                          |                         |                                                                                  |
| Supplier<br>Negotiation Currency USD<br>Response Currency USD<br>Price Precision 2 Decimals Maximum<br>Response Valid Until 28-Jun-2023 4.40 |                       |                                     | Response T<br>Reference Num<br>Note to Bu<br>Attachme | ype  Primary Alternate  Q001  yer None + |                         |                                                                                  |

- 1. "Overview" tab
- 2. RFQ/RFI validity (optional)
- 3. Optional fields
- 4. Click on "Next" once you are ready to proceed

## Requirements

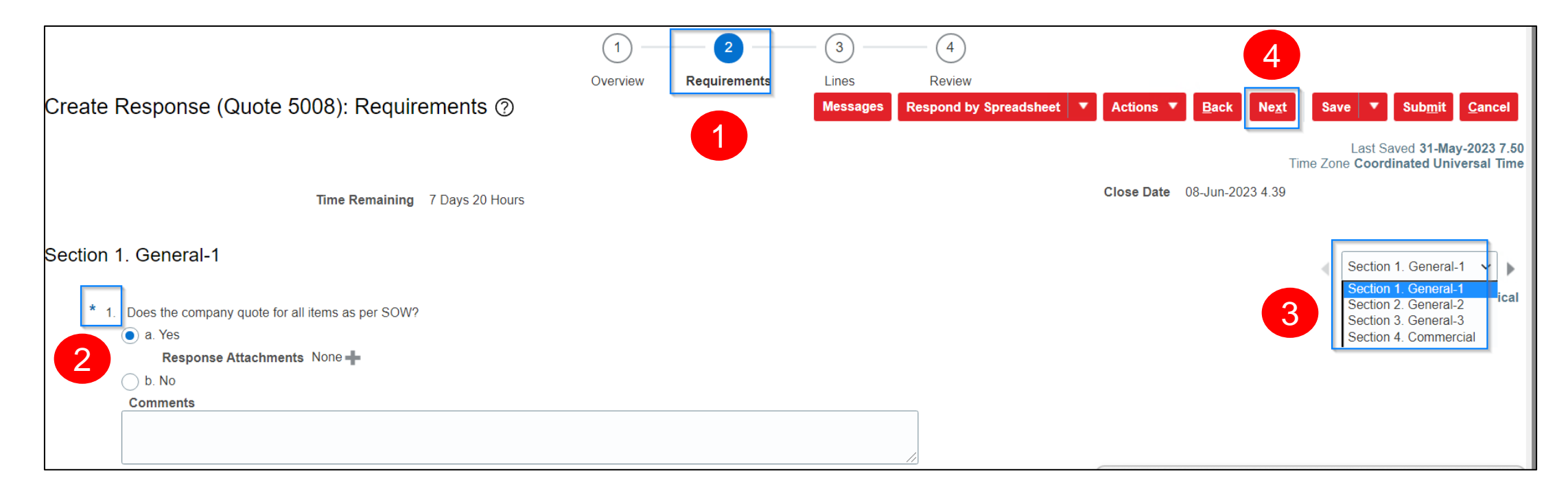

- 1. "Requirements" tab
- 2. Provide answer(s) to the questionnaire(s). Question with asterisk is mandatory
- 3. Navigate thru all the Section(s) & response accordingly
- 4. Click on "Next" once you are ready to proceed

#### Lines

|                      |                                 |                                 |                                                                | 2           | 3              | - 4                    |                       |                          | 3                                  |                                          |
|----------------------|---------------------------------|---------------------------------|----------------------------------------------------------------|-------------|----------------|------------------------|-----------------------|--------------------------|------------------------------------|------------------------------------------|
| Create Respor        | nse (Quote 5008): Line          | es 🕐                            | Overview                                                       |             | Messages       | Respond by Spreadsheet | ▼ Actions ▼ <b>B</b>  | ack Ne <u>x</u> t Save   | ▼ Sub <u>m</u> it                  | <u>C</u> ancel                           |
| Currency = US Dollar |                                 |                                 |                                                                | -           |                |                        |                       | Time Zone                | ast Saved 31-Ma<br>Coordinated Uni | y-2023 7.5<br>versal Tim                 |
|                      | Time Remai                      | ining 7 Days 20 Hours           |                                                                |             |                |                        | Close Date 08-J       | un-2023 4.39             |                                    |                                          |
| Actions  View        | Format 🔻 💉 🕂 🗙                  | Freeze Detac                    | h 莆 積 韓 🚽                                                      | Wrap        | 2              |                        |                       |                          |                                    |                                          |
| Line                 | Description                     | * Alternate Line<br>Description | Cri Category Name                                              | Start Price | Response Price | Total Score            | Estimated<br>Quantity | Line Amount              | Estimated Tot<br>Amou              | al Res<br>nt I                           |
| 1                    | Building Renovation             |                                 | 1BAE-Building Main                                             |             | 12,000.00      |                        |                       | 12,000.00                | 120,000.0                          | 00                                       |
|                      |                                 |                                 |                                                                |             |                |                        |                       |                          |                                    | •                                        |
| Line<br>1            | Description Building Renovation | * Alternate Line<br>Description | Cri Alt       Category Name         +       1BAE-Building Main | Start Price | Response Price | Total Score            | Estimated<br>Quantity | Line Amount<br>12,000.00 | Estimate<br>A                      | 2 <b>d Tot</b><br><b>\mou</b><br>0,000.1 |

- 1. "Lines" tab
- 2. Enter quote price into "Response Price"
- 3. Click on "Submit" once you are ready to proceed

#### 2<sup>nd</sup> Round Submission (if applicable)

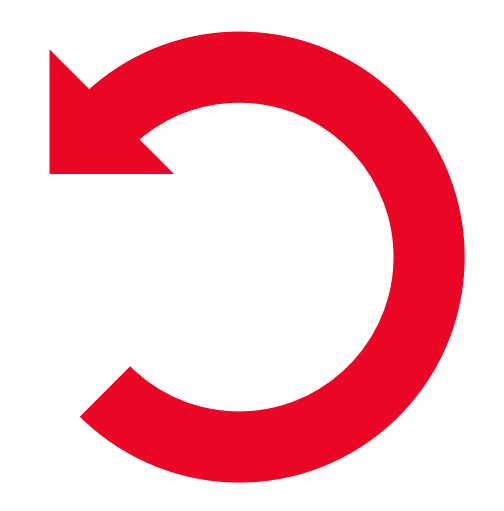

## **View Active Negotiations**

| Supplier Portal                                                                  | Active Negotiations                                                                                                    | 0 <u>o</u> ne |
|----------------------------------------------------------------------------------|----------------------------------------------------------------------------------------------------|---------------|
| Search Negotiations ~ Negotiation Number ~                                       | Time Zone Coordinated Universa  Search Manage Watchlist Saved Search Open Invitations ** At least one is req                                                                                                    | al Time       |
| Tasks                                                                            | ** Negotiation ** Invitation Received Yes ~                                                                                                    |               |
| Negotiations<br>View Active Negotiations<br>• Manage Responses                   | ** Negotiation Close By dd-mmm-yyyy       Negotiation Open Since dd-mmm-yyyy       Search Reset       Search Reset       Search Res | /e            |
| Auctions from Seller                                                             | Actions 🔻 View 🔻 Format 👻 🔟 Freeze 🔛 Detach 🚽 Wrap 🛛 Accept Terms Acknowledge Participation Create Response                                                                                                    |               |
| <ul><li>View Active Seller Auctions</li><li>Manage Seller Auction Bids</li></ul> | Negotiation     Time<br>Type     Close Date     Your Will<br>Responses     Unread<br>Participate     Unread<br>Messages     View PDF     Responses<br>Spreads                                                                                                    | nse<br>heet   |
|                                                                                  | 55_55_000039-2 KFQ 101 Kellovalion 210 100100 KFQ 0 Days 23 Hours 15-Jun-2023 14 0 0 0 00 24                                                                                                    |               |

- 1. "Supplier Portal" > "Negotiations" > "View Active Negotiations"
- 2. Search for the RFQ and select the row by clicking
- 3. Click on "Create Response"

# **Create Response**

| Create Response X                       | 1   2   3     Overview   Lines   Review                                                                                                    |
|-----------------------------------------|----------------------------------------------------------------------------------------------------|
|                                         | Create Response (Quote 6008): Lines ? Back Next Save 🔻 Submit Car                                                                             |
| Copy from an existing response          | Last Saved <b>08-Jun-2023</b><br>Time Zone <b>Coordinated Universa</b>                                                                        |
|                                         | Time Remaining 6 Days 23 Hours Close Date 15-Jun-2023 14.02                                                                                   |
| Existing Response 5008 Active Primary ~ | Actions <b>v</b> View <b>v</b> Format <b>v</b> / <b>+ x</b> III Freeze III Detach III III III III III IIII IIII IIII I                        |
| Create Cancel                           | Line Description * Alternate Line Cr. Category Name Start Price Response Price Total Score Estimated UOM Line Amount Estimated Total I Amount |
|                                         | 1         Building Renovation         IBAE-Building Mair         12,000.00         11,900.00         100         11,900.00         120,000.00 |
|                                         |                                                                                                    |

- 1. You may reuse the previous submission
- 2. Enter new quote price into "Response Price"
- 3. Click on "Submit" once you are ready to proceed

## **Copyright Statement**

This PowerPoint presentation and all of its contents are protected under international and United States Copyright law.

Any reproduction or use of all or any part of this presentation without the express written consent of K&S is prohibited.

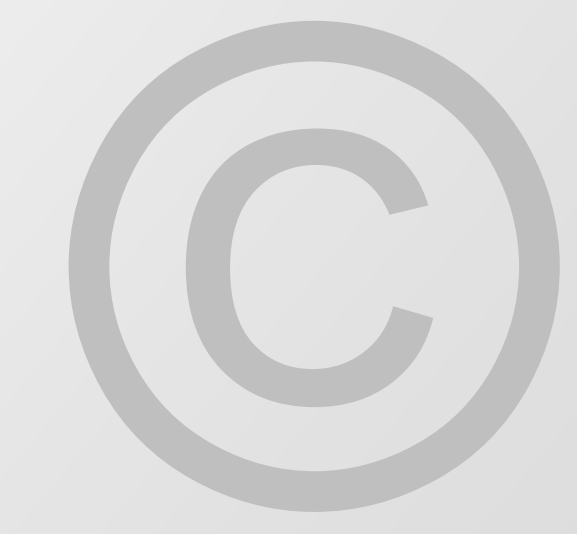

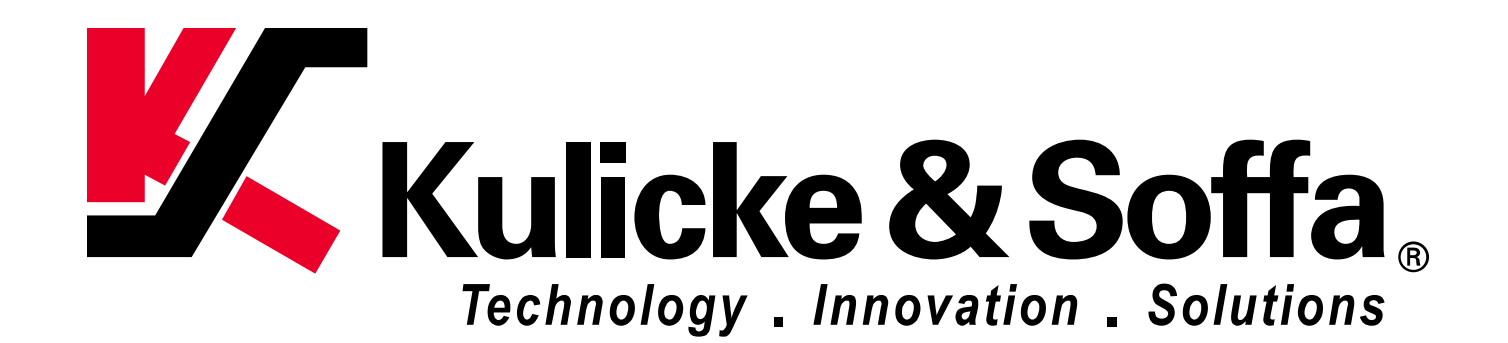